## How to install the app

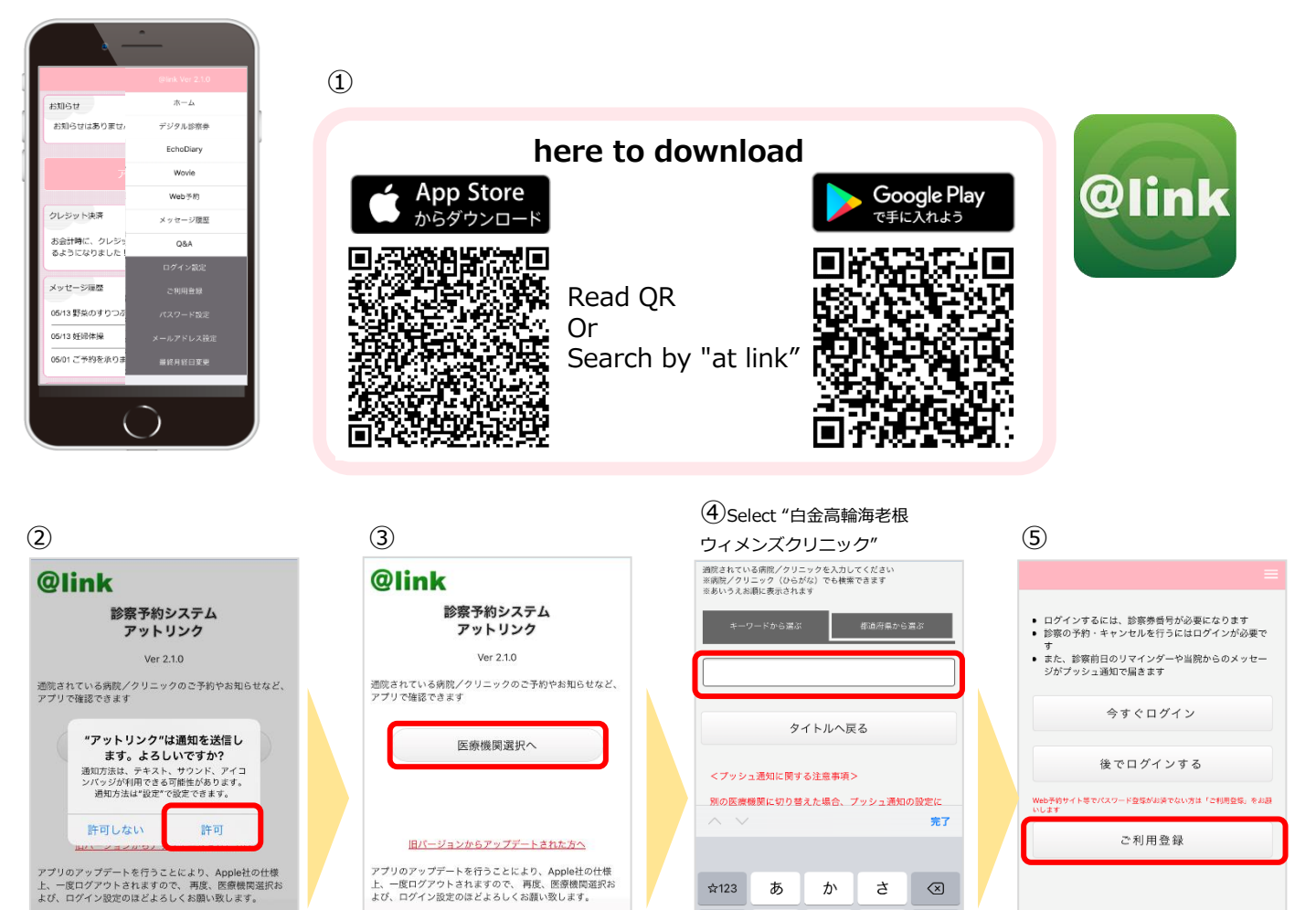

ABC

あいう

⊕ ₽

な

や

わ

*t*-

ま

~~

は

5

、。?!

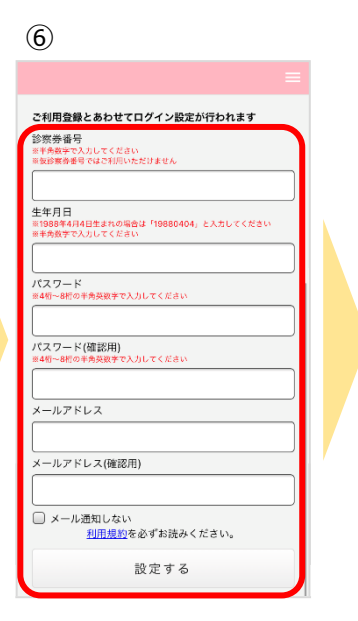

| 7                          |                                            |
|----------------------------|--------------------------------------------|
|                            | ≡                                          |
| 999992                     |                                            |
| 生年月日<br>※1988年4<br>※半角数字   | 月4日生まれの場合は「19880404」と入力してください<br>で入力してください |
| 198901                     | 01                                         |
| バスワー<br>※4桁~8巻             | ド<br>の半角英数字で入力してください                       |
| ••••                       |                                            |
| バス 5<br>※4桁~<br>・・・<br>メール | 成功                                         |
| junko.w                    | aku@i.softbank.jp                          |
| メールア                       | ドレス(確認用)                                   |
| junko.w                    | aku@i.softbank.jp                          |
| ○ ×-                       | ノル通知しない<br><u>利用規約</u> を必ずお読みください。         |
|                            | 設定する                                       |
|                            | 戻る                                         |

| Copyright ( | C) | Offshore, | Inc. | All | rights | reserved. |
|-------------|----|-----------|------|-----|--------|-----------|
|-------------|----|-----------|------|-----|--------|-----------|

 $\langle \times \rangle$ 

空白

改行

## How to use online payment

①Please register your credit card with the "@link" app before making a reservation.

②consultation/Prescription

③We will notify you by push notification, so please check the payment amount from the @link app.

④Online payment

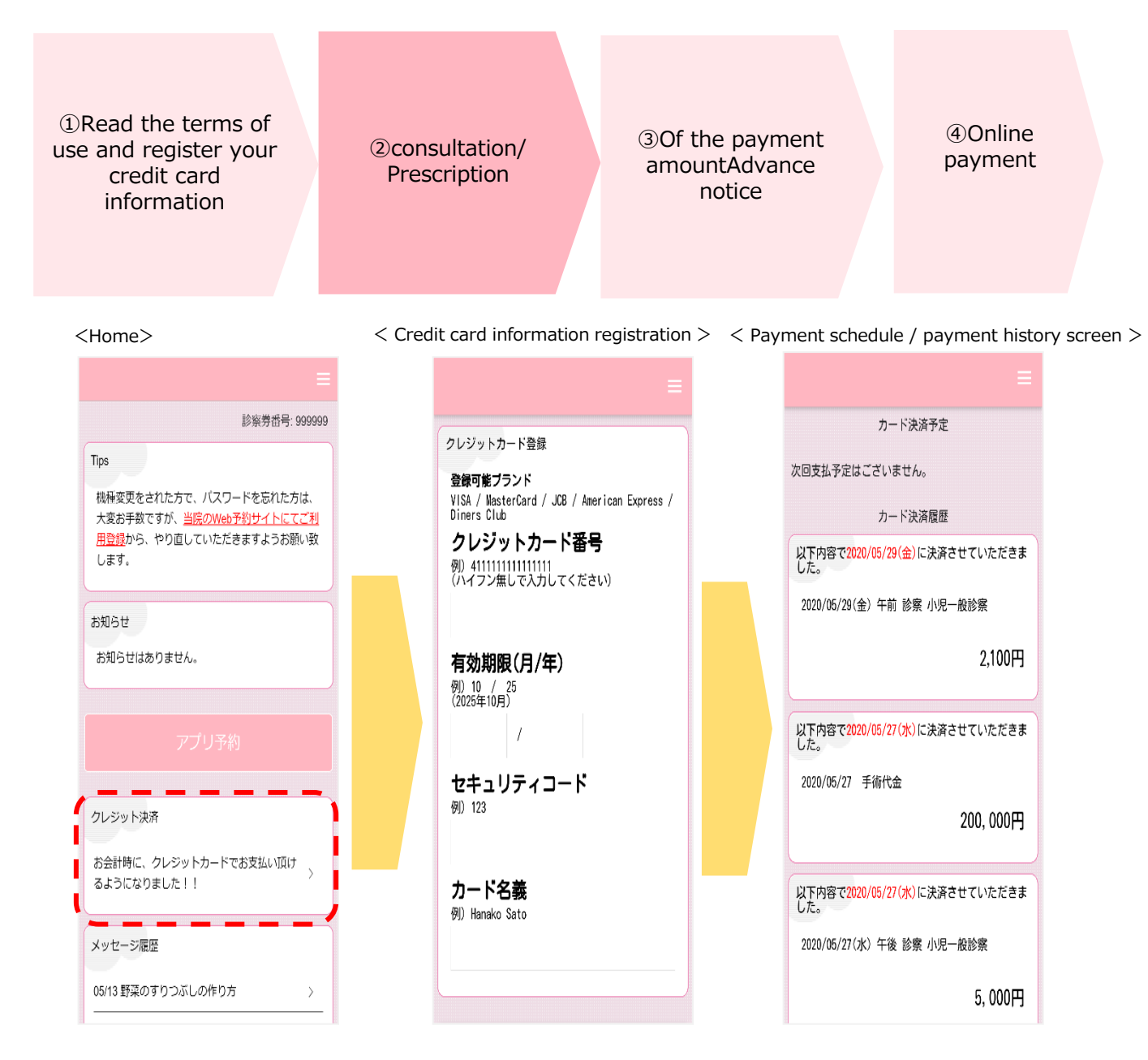